# ICU - Documentation –

Digital Health Quick Reference Guide

#### This Quick Reference Guide will explain how to:

Document Continuous Renal Replacement Therapy (CRRT) Hemosol or Citrate within the EMR as per the ICU CRRT guidelines as per the CRRT Patient Care Order placed by the ICU Medical Officer. It will show Nursing roles in:

- Viewing Order Sets for different types of CRRT
- Viewing an order within Orders and Referrals
- Initiating CRRT in iView
- Discontinuing CRRT

# ICU Nursing Staff: Viewing Order Sets for different types of CRRT

1. Once the CRRT Order Set has been placed by the ICU Medical Officer, it will drop as a task within Activities and Interventions. Double clicking the task opens iView to commence documentation.

| / 🛛 🛛 🛛              | á 🔍 💭                                      |                                                                                               |                                        |                                                                                    |
|----------------------|--------------------------------------------|-----------------------------------------------------------------------------------------------|----------------------------------------|------------------------------------------------------------------------------------|
|                      |                                            |                                                                                               |                                        | Thursday, 9 March 2023                                                             |
| Scheduled Pat        | tient Care Shared Ta                       | asks                                                                                          |                                        |                                                                                    |
| Task retrieval (     | completed                                  |                                                                                               |                                        |                                                                                    |
|                      |                                            |                                                                                               |                                        |                                                                                    |
|                      | Priority Task Status                       | Scheduled Date and Time                                                                       | Туре                                   | Task Description                                                                   |
| 60' <mark>:"</mark>  | Priority Task Status<br>Pending            | Scheduled Date and Time<br>09/03/2023 14:20                                                   | Type<br>Nursing Tasks                  | Task Description<br>CRRT Hemosol (No Anticoag) Flow Settings                       |
| 661 <mark>: •</mark> | Priority Task Status<br>Pending<br>Pending | Scheduled Date and Time           09/03/2023         14:20           09/03/2023         18:00 | Type<br>Nursing Tasks<br>Nursing Tasks | Task Description<br>CRRT Hemosol (No Anticoaq) Flow Settings<br>Peripheral IV Care |

2. To review the CRRT order in more detail do this via

#### Orders and Referrals

3. Find the Order under Medical on the left side of the Orders page

| <ul> <li>A Orders and Referrals</li> </ul> |                                  |                                                                                                    |                        | 🖓 Full screen 🖉 🕬 G & minutes                                                                                                    |
|--------------------------------------------|----------------------------------|----------------------------------------------------------------------------------------------------|------------------------|----------------------------------------------------------------------------------------------------|
| Add   🖓 Document Medication by Hs   Reco   | nciliation •                     |                                                                                                    |                        | Reconciliation Status  Meds History  Admission  Dischar                                                                                                    |
| rders Medication List Document In Plan M   | anage infusions                  |                                                                                                    |                        |                                                                                                    |
|                                            | н                                | 08/06/2023 18:29 Start: 08/06/2023 18:29 S                                                                                                    | top: None              |                                                                                                    |
| Vie                                        | M []                             | Comeonent                                                                                                    | Status Dose            | Details                                                                                                    |
| Orders for Signature                       |                                  | KU Continuous Renal Replacement Therapy (CRRT) - City                                                                                                    | de Onitiater0          |                                                                                                    |
| Plans                                      |                                  | Last updated on: 08/06/2023 18:30 by: Cemertest, Medi                                                                                                    | cal Officer - ICU P2 2 |                                                                                                    |
| Medical                                    |                                  | ICU Continuous Renal Repl                                                                                                    | acement Therapy (CF    | RT) - Citrate                                                                                                    |
| ICII Continuous Renal Replacement Theo     | any (CBRT) - Citrate (Initiated) | M do CREI Mode                                                                                                    | Ordered                | 08/06/2023 18/29:00. Mode: CWHDF. (Default Mode)                                                                                                    |
| ICU Continuous Renal Replacement Ther      | apy (CRRT) - Hemosol (Initiated) | de" CRRT Citrate Row Settings                                                                                                    | Ordered                | 08/06/2023 18/29/00, Citrate Dose: 2.2 mmol/L Blood Flow, Target Blood Pump Speed: 150 mL/min, PBP Flow<br>Rate: "calculated by Prismax/Prismafler", Replacement Flow Rate: 200 mL/hr, Dialysate Flow Rate: "must equal.         |
| Orders                                     | Select the Order to view the     | So To CRRT Pre-Pump Fluid                                                                                                    | Ordered                | 08/06/2023 18:29:00, Treatment Fluid: Prismocitrate 18/0, 5,000 mL, CONTINUOUS                                                                                                    |
| Non Categorized                            | Order Information                | 🖬 ốc' 🕼 CRRT Pre-Pump Fluid                                                                                                    | Ordered                | 08/06/2023 18/29:00, Treatment Fluid: Prismocitrate 18/0, 5,000 mL, with KCL 10 mmol (additive) CONTINUOUS<br>Replace K+ as per WH quideline.                                                                                    |
| Activity                                   |                                  | 66° 🔁 CRET Pre-Pump Fluid                                                                                                    | Ordered                | 08/06/2023 18:29:00, Treatment Fluid: Prismocitrate 18/0, 5,000 mL, with KCL 20 mmol (additive) CONTINUOUS<br>Replace K+ as per WH guideline.                                                                                    |
| Patient Care                               |                                  | 60° CRRT Dialysate Fluid                                                                                                    | Ordered                | 08/06/2023 18:29:00, Treatment Ruid: PrismOcal 822, 5,000 mL, CONTINUOUS                                                                                                    |
| Continuous Infusions                       |                                  | 66° 🕜 CRRT Dialysate Fluid                                                                                                    | Ordered                | 08/06/2023 18:29:00, Treatment Fluid: PrismOcal 822, 5,000 mL, with KCL 10 mmol (additive) CONTINUOUS<br>Replace K+ as per WH guidelines. Prism0cal 822 already contains 20 mmol of KCL in 5L (i.e. 4 mmol/L Potassiu            |
| Pathology                                  |                                  | 🗹 ể 📝 CREI Replacement Fluid                                                                                                    | Ordered                | 08/06/2023 18:29:00, Treatment Fluid: Hemosol, 5,000 mL, CONTINUOUS                                                                                                    |
| Medical Imaging                            |                                  | 🖬 🕫 🔂 CRRT Priming Fluid                                                                                                    | Ordered                | 08/06/2023 18/29:00, 0.9% sodium chloride, 1000 mL, PRN<br>Saline for Circuit Priming.                                                                                                    |
| Discern Rule                               |                                  | Image: Some Control of the Control of the Contro | nt infusion Ordered    | 50 mL, IV Infusion, Rate: TITRATE, First dose 08/06/2023 18:29:00, Indication: ***FOR CRRT CITRATE ONLY***, De<br>Commence and titrate dose as per WH guideline. Monitor patient's ionised calcium levels as per WH guideline.   |
| - Consults<br>Referrals                    |                                  | 🖬 🐚 hepanin                                                                                                    | Ordered                | 5000 units/5 ml., Intraluminal, Ampoule, See Instructions, PRN for other: see indication, Indication: heparin loci<br>Post-CRRT, administer heparin dose (volume) as labelled on Vascath lumon. Do not use if HITTS suspected or |
| Admit/Transfer/Discharge                   |                                  |                                                                                                    |                        |                                                                                                    |

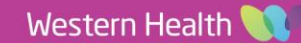

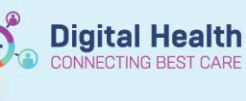

#### Digital Health Quick Reference Guide

4. To review the CRRT guidelines alongside the Order Set, click on the paper icon to open WH policies and procedures

|        | ontin | IOUS B | enal Replacement Therapy (CRRT) - Hemo | sol (Initiated)                  |                                                                                                    |
|--------|-------|--------|----------------------------------------|----------------------------------|----------------------------------------------------------------------------------------------------|
| Last u | ndate | d on:  | 08/06/2023 18:30 by: Cemertest, Medica | Officer - ICU P2 2               |                                                                                                    |
|        | 3     | 4      | Refer to WH guideline 'Continuous R    | Renal Replacement Therapy (CRRT) | - Intensive Care Unit'                                                                                                    |
| ~      | 66    | 2      | CRRT Mode                              | Ordered                          | 08/06/2023 18:29:00, Mode: CVVHDF, (Default Mode)                                                                                                    |
| ~      | 66    | ee 💆   | CRRT Hemosol (Heparin) Flow Settings   | Ordered                          | 08/06/2023 18:29:00, Heparin Dose: 300 units/hr, Target Blood Pump Speed: 200 mL/m<br>Replacement Flow Rate: 1000 mL/hr, Dialysate Flow Rate: 1000 mL/hr                     |
| ~      | 66    | 2      | CRRT Pre-Pump Fluid                    | Ordered                          | 08/06/2023 18:29:00, Treatment Fluid: 0.9% sodium chloride, 1,000 mL, CONTINUOUS<br>Not required for PrisMax <sup>™</sup> . If using PBP consider changing bag to Hemosol 5L |
| ~      | 66    | 2      | CRRT Pre-Pump Fluid                    | Ordered                          | 08/06/2023 18:29:00, Treatment Fluid: Hemosol, 5,000 mL, CONTINUOUS                                                                                                    |
| ~      | 60    | 2      | CRRT Dialysate Fluid                   | Ordered                          | 08/06/2023 18:29:00, Treatment Fluid: Hemosol, 5,000 mL, CONTINUOUS                                                                                                    |
| ~      | 66    | 2      | CRRT Dialysate Fluid                   | Ordered                          | 08/06/2023 18:29:00, Treatment Fluid: Hemosol, 5,000 mL, with KCL 10 mmol (additive) Replace K+ as per WH guidelines.                                                        |
| ~      | 60    | Ż      | CRRT Dialysate Fluid                   | Ordered                          | 08/06/2023 18:29:00, Treatment Fluid: Hemosol, 5,000 mL, with KCL 20 mmol (additive)<br>Replace K+ as per WH guidelines.                                                     |
| ~      | 66    | 2      | CRRT Replacement Fluid                 | Ordered                          | 08/06/2023 18:29:00, Treatment Fluid: Hemosol, 5,000 mL, CONTINUOUS                                                                                                    |
| ~      | 66    | Ż      | CRRT Replacement Fluid                 | Ordered                          | 08/06/2023 18:29:00, Treatment Fluid: Hemosol, 5,000 mL, with KCL 10 mmol (additive)<br>Replace K+ as per WH guidelines.                                                     |
| ~      | 66    | 2      | CRRT Replacement Fluid                 | Ordered                          | 08/06/2023 18:29:00, Treatment Fluid: Hemosol, 5,000 mL, with KCL 20 mmol (additive)<br>Replace K+ as per WH guidelines.                                                     |
| ~      | 66    | eə 🛛   | CRRT Circuit Anticoagulation           | Ordered                          | 08/06/2023 18:29:00, Heparin 7,500 units in 0.9% Sodium Chloride 50 mL (150 units/mL<br>Titrate as required as per APTT, according to WH guideline. Standard commencement    |
| ~      | 66    | Ż      | CRRT Priming Anticoagulant             | Ordered                          | 08/06/2023 18:29:00, Heparin 5,000 units (additive) in 0.9% sodium chloride 1,000 mL, ł<br>Heparin for Circuit Priming (unless contraindicated e.g. HITTS)                   |
| ~      | 1 词   | 0      | heparin                                | Ordered                          | 5000 units/5 mL, Intraluminal, Ampoule, See Instructions, PRN for other: see indicatior                                                                                      |

#### Important – CRRT Flow Settings

- Both Hemosol and Citrate CRRT Orders will have Flow/ Exchange rate settings within the Order Set
- Modifications to Flow/ Exchange rate settings must be made within the Order Set by the ICU Medical officer
- Fluid Removal Instructions will be as per the ICU Medical Officer's Progress Note

## ICU Nursing Staff: Documenting CRRT in iView

1. From within iView, select the Adult ICU Renal band and begin to document within the CRRT sections.

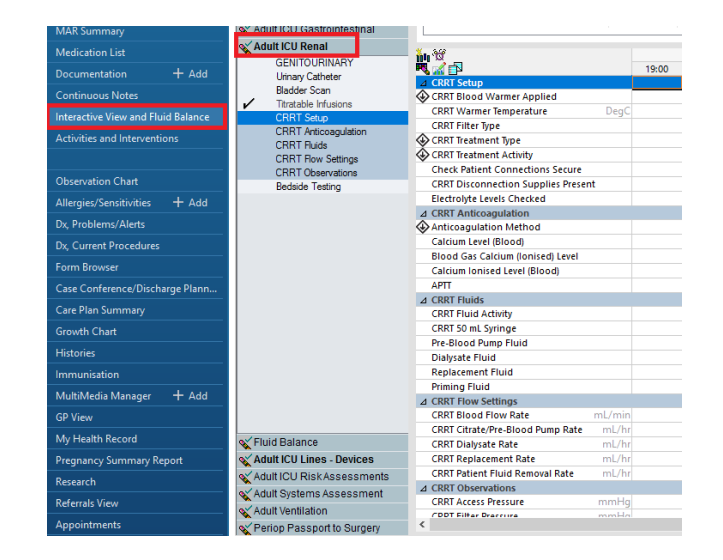

2. **CRRT Anticoagulation** will change what is displayed to document against based on what is selected as the Anticoagulation Method Ordered

| circularity concerned             | 162                          |  |
|-----------------------------------|------------------------------|--|
| ⊿ CRRT Anticoagulation            |                              |  |
| Anticoagulation Method            | Anticoagulation Method 🛛 🗙 🗙 |  |
| Calcium Compensation %            | None                         |  |
| ♦ Citrate Dose mmol/L             | Citrate/Calcium              |  |
| Is Calcium bolus required?        | Heparin/Protamine            |  |
| Patient Calcium Ratio Checked     | Heparin Only                 |  |
| Patient Total Calcium Ratio       | Systemic                     |  |
| CRRT AntiCoag Comments            | Other                        |  |
| Calcium Level (Blood)             |                              |  |
| Blood Gas Calcium (Ionised) Level |                              |  |
| Calcium Ionised Level (Blood)     |                              |  |
| APTT                              |                              |  |

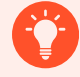

#### Handy Hint – CRRT Anticoagulation Monitoring

Calcium Level (Blood). Blood Gas Calcium (Ionised) Level, Calcium Ionised Level (Blood) and APTT results will be automatically pulled from the patient's pathology and viewable within **CRRT Anticoagulation** 

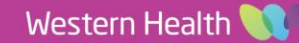

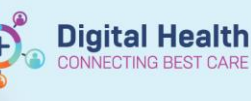

#### Digital Health Quick Reference Guide

3. CRRT Fluids display the available fluids for both Hemosol and Citrate CRRT. Selections are made according to the filtration type, fluids listed within the CRRT Order Set and as per the CRRT Guidelines.

| ⊿ CRRT Fluids                          |                                                          |
|----------------------------------------|----------------------------------------------------------|
| CRRT Fluid Activity                    | Witnessed-New/change bag                                 |
| CRRT 50 mL Syringe                     | 0. 9% sodium chloride with with heparin 7500 units 50 mL |
| Pre-Blood Pump Fluid                   | Pre-Blood Pump Fluid 🗙                                   |
| Dialysate Fluid                        | 0.9%Sodium Chloride 1000mL                               |
| Replacement Fluid                      | Prismocitrate 18/0 5000mL                                |
| Priming Fluid                          | Prismocitrate 18/0 5000mL, with 10mmol KCL               |
| ∠ CRRT Flow Settings                   | Prismocitrate 18/0 5000mL, with 20mmol KCL               |
| CRRT Blood Flow Rate mL/min            | Hemosol BO 5000mL                                        |
| CRRT Citrate/Pre-Blood Pump Rate mL/hr | Other                                                    |
| CRRT Dialysate Rate mL/hr              | *Witness Required                                        |
| CRRT Replacement Rate mL/hr            | 1,000                                                    |
| CRRT Patient Fluid Removal Rate mL/hr  | 0                                                        |
| ⊿ CRRT Observations                    |                                                          |

4. If fluid/s have been selected, clicking the green tick to save results in iView will prompt a Witness Required window. Search for the Second RN within the 1<sup>st</sup> search box, select the correct name and click ok. This will autopopulate for all Witness By fields

|                                                                                                    | Date/Time                                                                                                    | Decult                                                   | *Witnessed Bi | ,          |
|----------------------------------------------------------------------------------------------------|----------------------------------------------------------------------------------------------------|----------------------------------------------------------|---------------|------------|
| T 50 ml Swinge                                                                                                    | 08/06/2023 18:00                                                                                               | 0.9% sodium chloride with w                              | withessed by  |            |
| Blood Rump Fluid                                                                                                    | 08/06/2023 18:00                                                                                               | Hemosol BO 5000ml                                        |               |            |
| vsate Fluid                                                                                                    | 08/06/2023 18:00                                                                                               | Hemosol BO 5000mL with 200                               |               |            |
| lacement Fluid                                                                                                    | 08/06/2023 18:00                                                                                               | Hemosol BO 5000mL with 200                               |               |            |
| ing Fluid                                                                                                    | 08/06/2023 18:00                                                                                               | 0.9%Sodium Chloride 1000ml                               |               |            |
|                                                                                                    |                                                                                                    |                                                          |               |            |
|                                                                                                    |                                                                                                    |                                                          |               |            |
| 1 10.49500                                                                                                    | ונוות כתוטוונעי זטטטוור, אונת הפעמות                                                                           | 2000UIIIS                                                | OK            | Cance      |
| Witness Signature - See, Bruce MR Results for witness Cemertest Nursion .                                                             | или сполае тосоліс мілт нерали<br>- 1828681<br>ICI I P2 3                                                      | 3000UINI.                                                | OK            | Cance      |
| Witness Signature - See, Bruce MR Results for witness Cernertest, Nursing - Item                                                      | иин сполае тосонс, мил неранл<br>- 1828681<br>ICU P2 3<br>Date/Time                                            | Result                                                   | <u>ОК</u>     | Cance      |
| Witness Signature - See, Bruce MR<br>Results for witness Cernertest, Nursing -<br>litem<br>CRRT 50 mL Syringe                         | - 1828681<br>ICU P2 3<br>Date/Time<br>08/06/2023 18:00                                                         | Result<br>0.9% sodium chloride with                      | OK            | Cance<br>× |
| Witness Signature - See, Bruce MR<br>Results for witness Cernertest, Nursing -<br>litem<br>CRRT 50 mL Syringe<br>Pre-Biood Pump Fluid | uin Chionae Ioconic, with Repain<br>- 1828681<br>ICU P2 3<br>Date/Time<br>08/06/2023 18:00<br>00/06/2023 18:00 | Result<br>0. 9% sodium chloride with<br>Hemosol BO S00mL | OK            | Cance<br>× |

Complete by clicking

OK

 The Second RN can now Witness/ co-sign the fluids by clicking Witness Sign and enter their Username and Password into the Authorizing Singnature window

| d | 08/06/2023 18:00           | Hemosol BO 5000     | mL                  |            |
|---|----------------------------|---------------------|---------------------|------------|
|   | 08/06/2023 18:00           | Hemosol BO 5000     | mL, with 20mmol K   | CL         |
|   | 08/06/2023 18:00           | Hemosol BO 5000     | mL, with 20mmol K   | CL         |
|   | 08/06/2023 18:00           | 0.9%Sodium Chlor    | ride 1000mL, with H | leparin 5  |
|   | 00/00/2025 10:00           | o.ovoodalain eritoi | nuc rooonic, with r | reputiti s |
|   |                            |                     |                     |            |
|   |                            |                     |                     |            |
|   |                            |                     |                     |            |
|   |                            |                     |                     |            |
|   |                            |                     |                     |            |
|   |                            |                     |                     | 6          |
|   |                            |                     | witness Sign        | Can        |
|   | Authorizing Signature - P2 | NURSEICU3           | -                   |            |
|   | <b>C</b>                   |                     |                     |            |
|   | Cern                       |                     | m*                  |            |
|   | Cerri                      |                     |                     |            |
|   | User<br>NUD                | eme :               | <u>8</u>            |            |
|   | NOR                        | 3000                | ü                   |            |
|   | Pass                       | word :              | u .                 |            |
|   | ••••                       | •••••               | ×.                  |            |
|   | Doms                       |                     |                     |            |
|   | M203                       | 1                   |                     |            |
|   |                            |                     |                     |            |
|   |                            | K Cancel            | 100 B               |            |

## Important – CRRT Fluids

- CRRT fluids are only selected at priming/commencement and then again at each bag change/new bag- not hourly
- \*Witness Required sits at the bottom of all CRRT fluid selections and must be co-signed by a second RN
- Nurses' are responsible to initiate the correct fluids as per the Order Set located in the Orders and Referrals tab
- Infusions running directly via the patient will be in the **MAR** (Eg. Systemic heparin and calcium chloride infusion for citrate)
- The 50ml syringe option will remain blank in iView for Citrate CRRT as the calcium is managed via the

| ⊿ CRRT Fluids        |                                            |
|----------------------|--------------------------------------------|
| CRRT Fluid Activity  | Witnessed-New/change bag                   |
| CRRT 50 mL Syringe   |                                            |
| Pre-Blood Pump Fluid | Prismocitrate 18/0 5000mL, with 10mmol KCL |
| Dialysate Fluid      | Prism0cal B22 5000mL                       |
|                      |                                            |

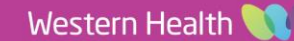

6. Continue to enter hourly observations including manual entry of fluid removal in mLs and manual calculation of length of time filter has been running, then finalise by clicking the green tick

| (a. 96)                            |          |              |                      |
|------------------------------------|----------|--------------|----------------------|
| 🖌 🛣 🗗                              |          | 19:00        | 18:00                |
| △ CRRT Setup                       |          |              |                      |
| CRRT Blood Warmer Applied          |          |              | Done                 |
| CRRT Warmer Temperature            | DegC     |              | 40                   |
| CRRT Filter Type                   |          |              | Prismax              |
| CRRT Treatment Type                |          |              | CVVHDF               |
| CRRT Treatment Activity            |          |              | CRRT Started         |
| Check Patient Connections Secure   |          |              | Done                 |
| CRRT Disconnection Supplies Presen | it       |              | Yes                  |
| Electrolyte Levels Checked         |          |              | Yes                  |
| ⊿ CRRT Anticoagulation             |          |              |                      |
| Anticoagulation Method             |          | Heparin Only | Heparin Only         |
| Heparin Infusion Rate              | units/hr | 300          | 300                  |
| CRRT AntiCoag Comments             |          |              |                      |
| Calcium Level (Blood)              |          |              |                      |
| Blood Gas Calcium (Ionised) Level  |          |              |                      |
| Calcium Ionised Level (Blood)      |          |              |                      |
| APTT                               |          |              |                      |
| ⊿ CRRT Fluids                      |          |              |                      |
| CRRT Fluid Activity                |          |              | Witnessed-New/cha    |
| CRRT 50 mL Syringe                 |          |              | 0. 9% sodium chlorid |
| Pre-Blood Pump Fluid               |          |              | Hemosol BO 5000mL    |
| Dialysate Fluid                    |          |              | Hemosol BO 5000mL.   |
| Replacement Fluid                  |          |              | Hemosol BO 5000mL.   |
| Priming Fluid                      |          |              | 0.9%Sodium Chlorid   |
| ⊿ CRRT Flow Settings               |          |              |                      |
| CRRT Blood Flow Rate               | mL/min   | 200          | 200                  |
| CRRT Citrate/Pre-Blood Pump Rate   | mL/hr    | 0            | 0                    |
| CRRT Dialysate Rate                | mL/hr    | 1.000        | 1.000                |
| CRRT Replacement Rate              | mL/hr    | 1.000        | 1.000                |
| CRRT Patient Fluid Removal Rate    | mL/hr    | 150          | 150                  |
| ⊿ CRRT Observations                |          |              |                      |
| CRRT Access Pressure               | mmHg     | 54           | 45                   |
| CRRT Filter Pressure               | mmHg     | 120          | 118                  |
| CRRT Return Pressure               | mmHg     | -70          | -50                  |
| CRRT Transmembrane Pressure        | mmHg     | 93           | 80                   |
| CRRT Hourly Fluid Removed          | mL       | 109          | 0                    |
| CRRT Treatment Hour                |          | 1            | 0                    |
| De exertises Charaches sheeterd?   |          | -            |                      |

**Digital Health** 

CONNECTING BEST CARE

Đ

7. Review the Fluid Balance in iView.

Actual Patient Fluid Removed from the CRRT Observations will automatically appear in the FBC.

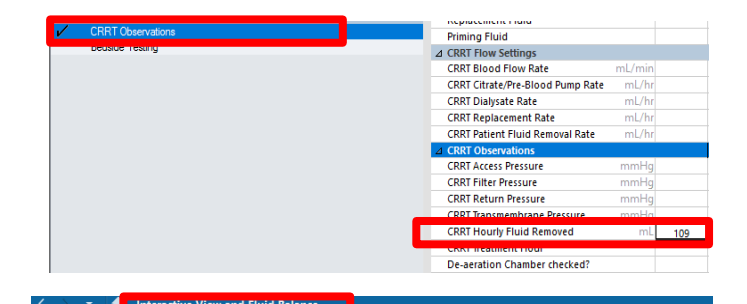

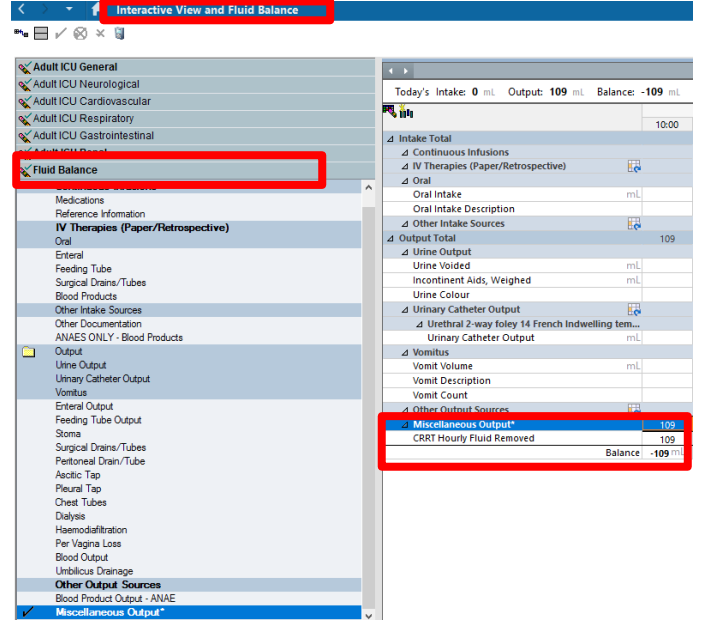

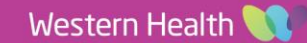

# ICU Nursing Staff: Discontinuing CRRT in iView

1. From within iView, select the Adult ICU Renal band to document within CRRT Treatment Activity whether the filter was Stopped or Paused and Recirculated

| 2. CRRT Stopped will prompt for a CRRT Stop Reason to complete. |
|-----------------------------------------------------------------|
| Make the appropriate selection under the time column the event  |
| occurred. Finalise by clicking the                              |

3. CRRT Paused and Recirculated will display additional fields to record recirculation fluid and time. Complete this under the time column the event occurred. Finalise by clicking the 1

4. Click on MAR from the table of contents and review for any CRRT related infusions that need the rates changed to 0 since cessation of CRRT. Eg. Calcium Chloride infusion under Continuous Infusions for Citrate. Within the PRN section is an order for Intraluminal vascular catheter heparin should a heparin lock be required

| CRRT Blood Warmer Applied           | Done                               | 2   |
|-------------------------------------|------------------------------------|-----|
| CRRT Warmer Temperature DegC        | 4                                  | 40  |
| CRRT Filter Type                    | Prism                              | ax  |
| CRRT Treatment Type                 | CVVH                               | IDF |
| CRRT Treatment Activity             | CRRT Stopped CRRT                  | Sta |
| CRRT Stop Reason                    | CRRT Stop Reason                   |     |
| Check Patient Connections Secure    | Discontinue therapy                |     |
| CRRT Disconnection Supplies Present | Discontinue therapy- trial         |     |
| Electrolyte Levels Checked          | Discontinue therapy- procedure     |     |
| ⊿ CRRT Anticoagulation              | Circuit change- clotted            |     |
| Anticoagulation Method              | Circuit change- access issues      |     |
| Heparin Infusion Rate units/hi      | Circuit change- filter end of life |     |
| Calcium Level (Blood)               | Other                              |     |
| Blood Gas Calcium (Ionised) Level   |                                    |     |
| Calcium Ionised Level (Blood)       |                                    |     |
| ADTT                                |                                    |     |

| CRRT Blood Warmer Applied                                                                                                    |      |             |                |   | Done               |
|----------------------------------------------------------------------------------------------------|------|-------------|----------------|---|--------------------|
| CRRT Warmer Temperature                                                                                                    | DegC |             |                |   | 40                 |
| CRRT Filter Type                                                                                                    |      |             |                |   | Prismax            |
| CRRT Treatment Type                                                                                                    |      |             |                |   | CVVHDF             |
| CRRT Treatment Activity                                                                                                    |      | CRRT Paused | & Recirculated |   | CRRT Sta           |
|                                                                                                    |      |             |                |   |                    |
| Reason for CRRT Pause                                                                                                    |      |             |                |   |                    |
| <ul> <li>Reason for CRRT Pause</li> <li>Recirculation Fluid</li> </ul>                                                                                                    |      | 1           |                |   |                    |
| Reason for CRRT Pause     Recirculation Fluid     Recirculation Start Time                                                                                                    |      | 1           |                |   |                    |
| Reason for CRRT Pause     Recirculation Fluid     Recirculation Start Time     Recirculation Stop Time                                                                                                    |      | . <br>▼     |                | 1 |                    |
| Reason for CRRT Pause     Recirculation Fluid     Recirculation Start Time     Creck Patient Connections Secure                                                                                                  |      | 1<br>•      |                | _ | Done               |
| Reason for CRRT Pause     Recirculation Fluid     Recirculation Start Time     Recirculation Stop Time     Check Patient Connections Secure     CRRT Disconnection Supplies Prese                                | nt   | .I<br>•     |                |   | Done<br>Yes        |
| Reason for CRRT Pause     Recirculation Fluid     Recirculation Start Time     Recirculation Stop Time     Check Patient Connections Secure     CRRT Disconnection Supplies Prese     Electrolyte Levels Checked | nt   | .  <br>~    |                |   | Done<br>Yes<br>Yes |

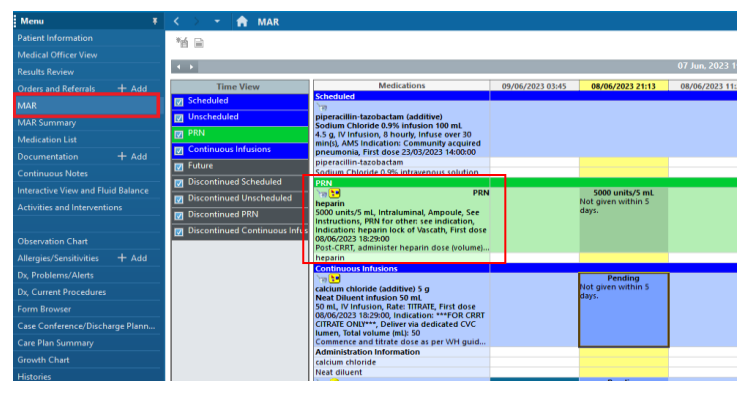

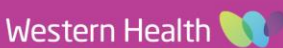

19:00

18:00

Star

°O 20:46

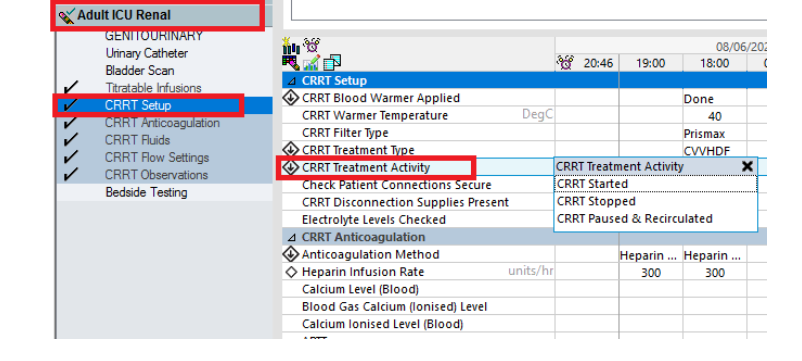

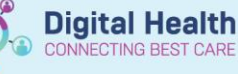